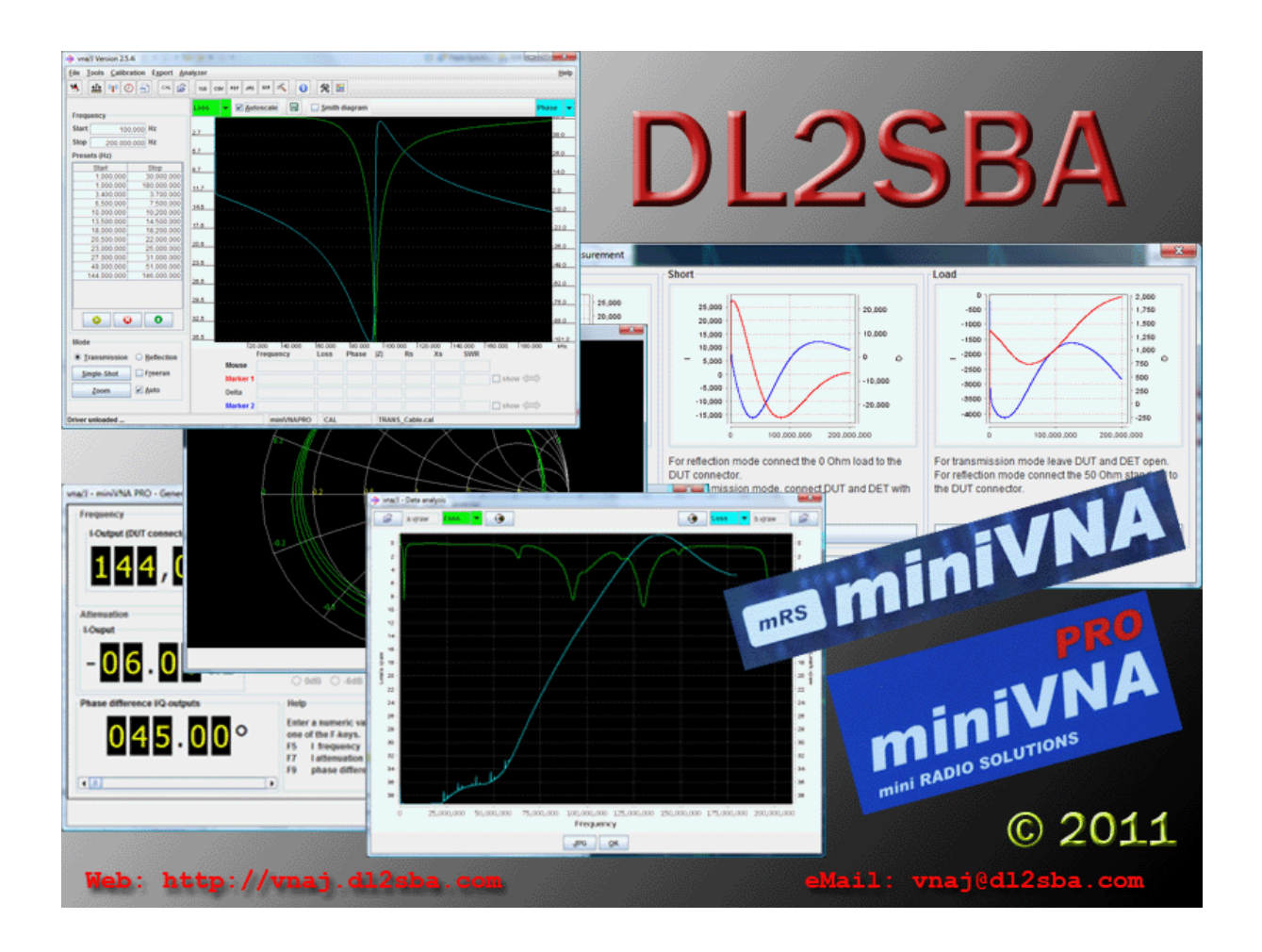

# vna/J 2.8.6 Driver guide for mini Radio Solutions miniVNA<sup>pro</sup>

Dietmar Krause

DL2SBA

Hindenburgstraße 29

D-70794 Filderstadt

EY NC ND http://creativecommons.org/licenses/by-nc-nd/3.0

Thursday, 21. March 2013

# Table of contents

| Changes                                                | 3    |
|--------------------------------------------------------|------|
| Connectors and switches                                | 4    |
| Indicators                                             | 5    |
| Power Supply                                           | 6    |
| Problem determination                                  | 7    |
| Error: Data missing. Loop=700 recv=1                   | 7    |
| Symptom                                                | 7    |
| Cause                                                  | 7    |
| Solution                                               | 7    |
| Transmission measurement shows slightly too low values | 9    |
| Symptom                                                | 9    |
| Cause                                                  | 9    |
| Solution                                               | . 10 |
| Firmware update                                        | . 11 |
| Check currently installed firmware                     | . 12 |
| Download new firmware                                  | . 13 |
| Upgrade firmware of miniVNA <sup>pro</sup>             | . 15 |
| Firmware version >= 2.5                                | . 17 |
| Firmware version < 2.5                                 | . 19 |
| Driver info dialog                                     | . 21 |
| Transmission measurement miniVNApro                    | . 24 |
| Generator miniVNA PRO                                  | . 26 |
| Output control                                         | . 26 |
| Frequency control                                      | . 27 |
| Attenuation control                                    | . 27 |
| Phase control                                          | . 27 |
| General input                                          | . 28 |
| Bluetooth handling on Linux                            | . 29 |
| Main calibration datasets miniVNA <sup>pro</sup>       | . 30 |
| Reflection                                             | . 30 |
| Transmission                                           | . 34 |
| Generator signals                                      | . 35 |
| Phase difference                                       | . 35 |
| Phase difference 0°                                    | . 36 |
| Phase difference 45°                                   | . 36 |
| Phase difference 90°                                   | . 36 |
| License                                                | . 37 |
| Dutch                                                  | . 37 |
| English                                                | . 37 |
| Deutsch                                                | . 37 |

# Changes

| Version | Date       | Who    | Changes                                                          |
|---------|------------|--------|------------------------------------------------------------------|
| 2.7.0   | 01.02.2011 | DL2SBA | Extracted from user guide                                        |
| 2.7.1   | 07.03.2011 | DL2SBA | New chapters added                                               |
|         |            |        | Scan window size                                                 |
|         |            |        | Indicators                                                       |
|         |            |        | Connectors                                                       |
|         |            |        | Power supply                                                     |
| 2.7.2   | 18.05.2011 | DL2SBA | Updated section regarding scan sizes                             |
| 2.7.5   | 27.05.2011 | DL2SBA | Added section regarding transmission measurement                 |
| 2.7.6   | 18.06.2011 | DL2SBA | Added calibration section with the Wimo provided                 |
|         |            |        | standards                                                        |
| 2.8.0   | 10.09.2011 | DL2SBA | Updated section for firmware upgrade                             |
|         | 28.02.2012 | DL2SBA | Updated section for firmware upgrade and driver info             |
|         |            |        | dialog window.                                                   |
| 2.8.3   | 02.03.2012 | DL2SBA | Updated section for firmware upgrade and driver info             |
|         |            |        | dialog window.                                                   |
|         | 11.03.2012 | DL2SBA | Updated firmware upgrade section for mRS website                 |
|         | 10.04.2012 | DL2SBA | Updated firmware upgrade section                                 |
|         | 20.04.2012 | DL2SBA | Sample scans with calibration standards added                    |
| 2.8.4   | 30.08.2012 | DL2SBA | Problem determination section added                              |
| 2.8.5   | 07.10.2012 | DL2SBA | Added Bluetooth script for Linux                                 |
|         | 02.12.2012 | DL2SBA | Removed scan width restrictions for older miniVNA <sup>pro</sup> |
|         |            |        | versions                                                         |
| 2.8.6   | 21.03.2013 | DL2SBA | Minor updates                                                    |

## **Connectors and switches**

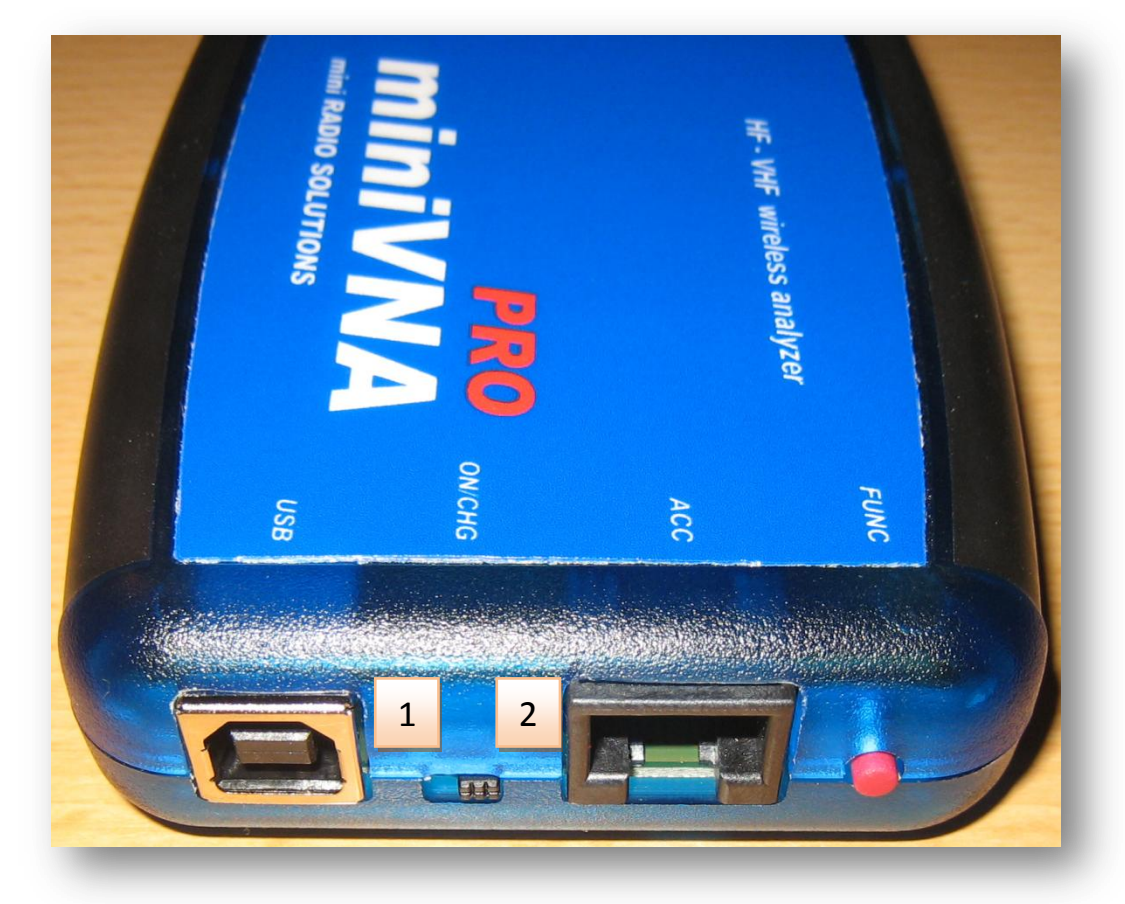

| #      | Usage                                                                          |
|--------|--------------------------------------------------------------------------------|
| USB    | Connect a Type-B connector to this port. The other end of the cable with a     |
|        | Type-A connector must be connected to a USB-Host adapter.                      |
| ON/CHG | Power switch.                                                                  |
|        | 1. Internal battery connected.                                                 |
|        | 2. Internal battery disconnected                                               |
|        | See chapter "Power supply" for usage.                                          |
| ACC    | Connector for additional accessories.                                          |
|        | Do not connect any device other than a mRS certified device to this port. THIS |
|        | IS NOT THE ETHERNET PORT OF THE MINIVNA <sup>PKO</sup> ©                       |
| Func   | Reset button.                                                                  |
|        | See chapter "Firmware update" on page 11 for usage.                            |

## Indicators

The miniVNA pro has several indicators on the backside:

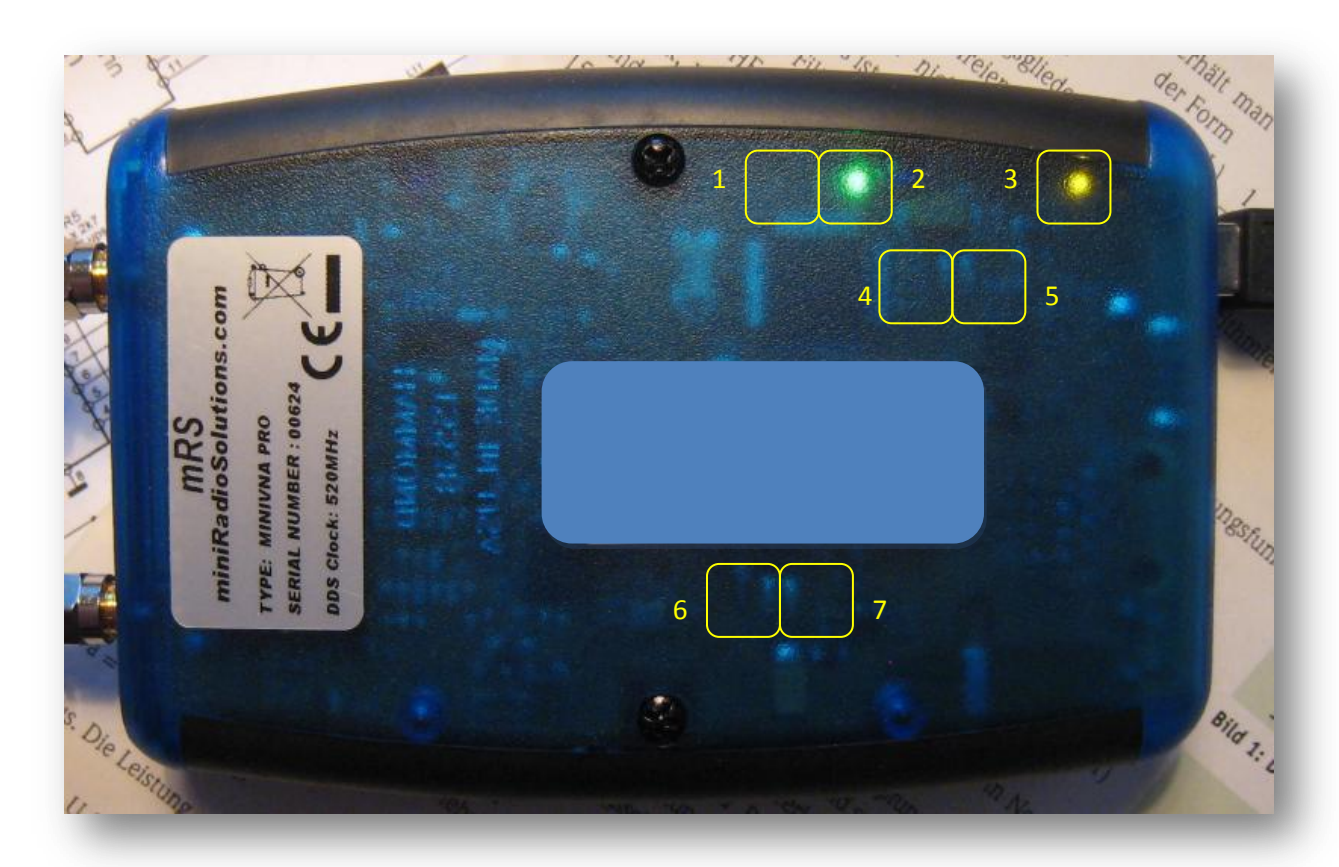

| # | Colour | Usage                                                                             |
|---|--------|-----------------------------------------------------------------------------------|
| 1 | Green  | Analogue section activated.                                                       |
|   |        | To reduce power consumption during battery operation, the analogue section may be |
|   |        | deactivated by the firmware.                                                      |
| 2 | Green  | Digital section activated.                                                        |
|   |        | Always lit, while the miniVNApro is connected to an active USB-port or running on |
|   |        | battery power.                                                                    |
| 3 | Yellow | Li-Ion battery is being charged.                                                  |
| 4 | Yellow | Data transfer from remote PC to miniVNApro                                        |
| 5 | Yellow | Data transfer from miniVNApro to remote PC                                        |
| 6 | Blue   | Bluetooth connection status                                                       |
|   |        | Blinking - searching for counterpart                                              |
|   |        | Constant - connected                                                              |
| 7 | Blue   | Bluetooth data transfer active                                                    |

## **Power Supply**

The miniVNApro has a build in Li-Ion battery for stand-alone operations with Bluetooth connection.

To run the miniVNApro as a stand-alone analyzer, move the switch to position 1. The analyzer then runs on battery power.

To charge the battery, connect the analyser to an active USB-host and move the switch is moved to position 1.

- During battery charging, the indicator (3) is lit.
- After full-charge, the indicator (3) goes off.
- It is not recommended to use the analyser during charging via the USB port.

## **Problem determination**

In this section I try to describe some recovery procedures for common handling errors.

## Error: Data missing. Loop=700 recv=1

#### **Symptom**

The scan starts, the percentage counter in the status bar increases, then suddenly stops at i.e. 94%

Some seconds later an error is displayed in the status bar. The numbers may vary but have the same cause.

|                  |                   | Durg | 20 2012  | 10.25.57 3 | M |
|------------------|-------------------|------|----------|------------|---|
|                  |                   | Add  | 30, 2012 | 10.33.37 H |   |
|                  |                   |      |          |            |   |
|                  |                   |      | П        |            |   |
| 4                |                   |      |          |            |   |
| Error: Data miss | ing. Loop=700 rec | v=-1 |          |            |   |
|                  |                   |      |          |            | _ |

#### Cause

The connected analyser doesn't support variable scan sizes and the settings in vna/J are not correct.

#### **Solution**

Check the firmware version of the connected analyser by opening the driver info dialog

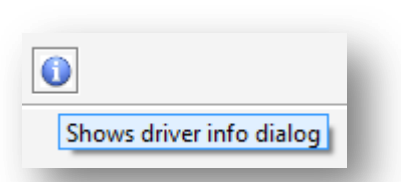

The installed firmware of the attached analyser is 2.2 but the checkbox ">= 2.3" is checked

| 🐠 vna/J - miniVNA-pro driver informa | ation                 | <b>x</b>                        |
|--------------------------------------|-----------------------|---------------------------------|
|                                      | Maximum               | Minimum                         |
| Loss (dB):                           | 10.00                 | -90.00                          |
| Phase (°):                           | -180.00               | 180.00                          |
| Frequency (Hz):                      | 100,000               | 200,000,000                     |
| #calibration steps                   | 2000                  |                                 |
| DDS ticks per MHz                    | 8259552               |                                 |
| Firmware info:                       | Firmware V2.2 01-07-2 | 2010                            |
| Firmware revision:                   | ✓ >= 2.3              | Fixed 6dB:                      |
| Powerstatus:                         | 5.00V                 |                                 |
| Open timeout (ms):                   | 5000                  |                                 |
| Command delay (ms):                  | 50                    |                                 |
| Read timeout (ms):                   | 5000                  |                                 |
| Generator attenuator offset I/Q (dB) | 0.00                  | 0.00                            |
| Reference resistance:                | Real: 50 Ima          | ag.: 0                          |
|                                      | Help Defa             | aults <u>C</u> ancel <u>O</u> K |
|                                      |                       |                                 |

| vna/J - | Driver | guide | for | mRS | miniV | 'NA <sup>pro</sup> | - V | 2.8.6 |
|---------|--------|-------|-----|-----|-------|--------------------|-----|-------|
|---------|--------|-------|-----|-----|-------|--------------------|-----|-------|

Uncheck the checkbox ">= 2.3". Select the OK button. Rerun the scan.

|                                      | Maximum               | Minimum                         |
|--------------------------------------|-----------------------|---------------------------------|
| Loss (dB):                           | 10.00                 | -90.00                          |
| Phase (°):                           | -180.00               | 180.00                          |
| Frequency (Hz):                      | 100,000               | 200,000,000                     |
| #calibration steps                   | 2000                  |                                 |
| DDS ticks per MHz                    | 8259552               |                                 |
| Firmware info:                       | Firmware V2.2 01-07-2 | 2010                            |
| Firmware revision:                   | □ > = 2.3             | Fixed 6dB:                      |
| Powerstatus:                         | 5.00V                 |                                 |
| Open timeout (ms):                   | 5000                  |                                 |
| Command delay (ms):                  | 50                    |                                 |
| Read timeout (ms):                   | 5000                  |                                 |
| Generator attenuator offset I/Q (dB) | 0.00                  | 0.00                            |
| Reference resistance:                | Real: 50 Ima          | ag.: 0                          |
|                                      | <u>H</u> elp Defa     | aults <u>C</u> ancel <u>O</u> K |

*Hint:* It is recommended to updated the firmware of the attached analyzer. Please check chapter "Firmware update" on page 11.

Firmware update is only available for miniVNA<sup>pro</sup> with serial number > 35

## Transmission measurement shows slightly too low values

#### Symptom

After a proper calibration

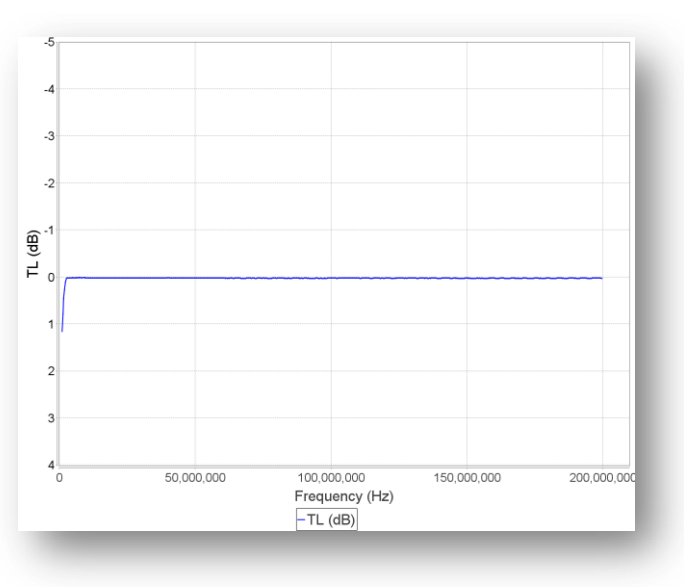

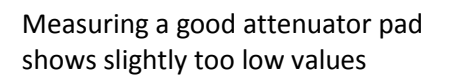

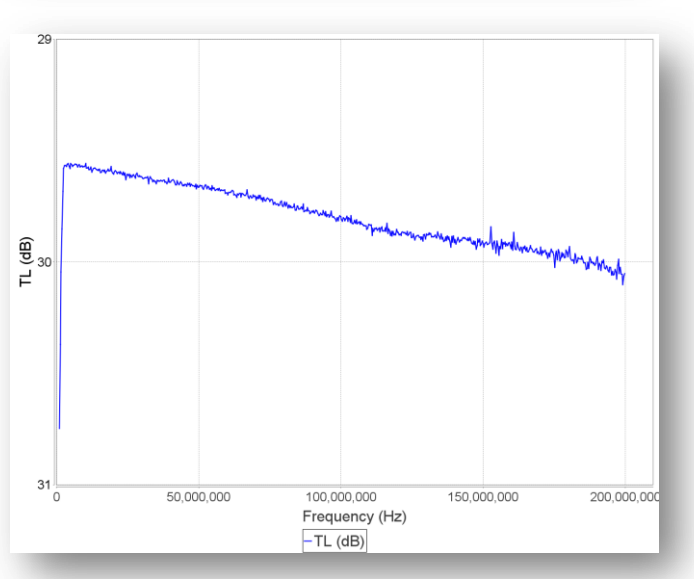

#### Cause

Some miniVNA<sup>pro</sup> analyzers generate a too strong generator signal, which causes an overload to the internal RF detector.

#### **Solution**

Check that the firmware version is at least 2.3 and that the checkbox "Fixed 6dB" is checked.

Now redo all transmission calibration.

| ation                | <b>X</b>                                                                                                    |
|----------------------|----------------------------------------------------------------------------------------------------|
| Maximum              | Minimum                                                                                                    |
| 10.00                | -90.00                                                                                                    |
| -180.00              | 180.00                                                                                                    |
| 100,000              | 200,000,000                                                                                                    |
| 2000                 |                                                                                                    |
| 8259552              |                                                                                                    |
| Firmware V2.5 1/03/2 | 012                                                                                                    |
| ✓ >= 2.3             | Fixed 6dB:                                                                                                    |
| 4.90V                |                                                                                                    |
| 5000                 |                                                                                                    |
| 50                   |                                                                                                    |
| 5000                 |                                                                                                    |
| 0.00                 | 0.00                                                                                                    |
| Real: 50 Im          | ag.: 0                                                                                                    |
| Help Def             | aults <u>C</u> ancel <u>O</u> K                                                                                                    |
|                      | ation<br>Maximum<br>10.00<br>-180.00<br>2000<br>2000<br>8259552<br>Firmware V2.5 1/03/2<br>✓ >= 2.3<br>4.90V<br>500<br>500<br>500<br>0.00<br>Real: 50 Im<br>Help Def |

Now the transmission measurement should show a much higher precision.

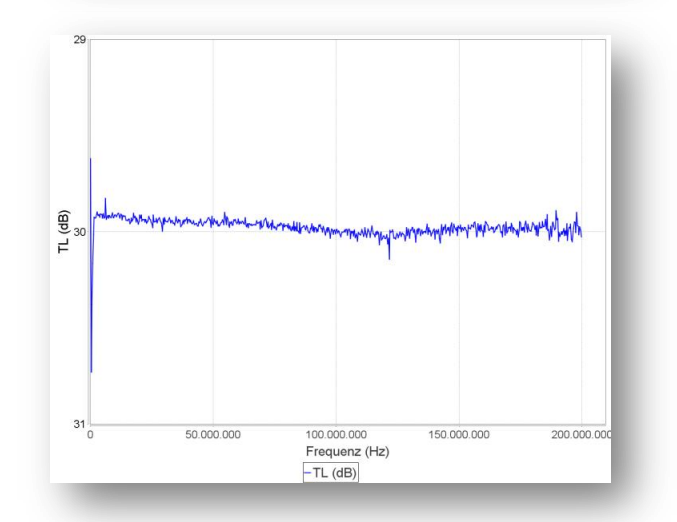

*Hint:* Please check also chapter "Transmission measurement miniVNApro" an page 24 for more details. It is recommended to updated the firmware of the attached analyzer. Please check chapter "Firmware update" on page 11.

## **Firmware update**

Attention: You're executing all these steps on your own risk!

Please use also other sources to verify the correctness of the described procedure.

Always execute the following actions only on a native operating system. Means not inside a windows emulator like Wine on Linux or similar stuff.

I've tested the firmware upgrade with vna/J successfully on Windows XP, Windows VISTA 64bit and Mac OSX 10.7.3

The USB support on Linux may cause problems during updating the firmware and you may brick your miniVNA<sup>pro</sup>. Please upgrade only via a Linux system, if scanning with your currently installed firmware works flawlessly!

Do not update the firmware via a Bluetooth connection, this will not work and you may brick your analyser.

Check that the slider switch is set to position 2 (away from the USB connector) else the firmware upgrade will not work.

All Firmware updates are available ONLY for miniVNA<sup>pro</sup> with serial number > 35.

It is highly recommended to update always to the latest stable firmware release to gain most from the program features!

To upgrade the firmware inside the miniVNA<sup>pro</sup> please execute these steps:

- Check currently installed firmware version using vna/J
- Download new firmware from mRS website
- Upgrade firmware of miniVNApro using vna/J

These steps are described in detail in the following chapters.

## **Check currently installed firmware**

You have to determine the currently installed firmware version on your miniVNA<sup>pro</sup>.

To do this, start vna/J, select the correct serial port and open the driver info dialog (menu ANA-LYSER/INFO). The firmware version is displayed like this:

| 🐠 vna/J - miniVNA-pro driver i      | nformation      | ×                        |
|-------------------------------------|-----------------|--------------------------|
|                                     | Maximum         | Minimum                  |
| Loss (dB):                          | 10.00           | -90.00                   |
| Phase (°):                          | -180.00         | 180.00                   |
| Frequency (Hz):                     | 100,000         | 200,000,000              |
| #calibration steps                  | 2000            |                          |
| DDS ticks per MHz                   | 8259552         |                          |
| Firmware info:                      | Firmware V2.5 1 | /03/2012                 |
| Firmware revision:                  | ♥ >= 2.3        | Fixed 6dB:               |
| Powerstatus:                        | 5.04V           |                          |
| Open timeout (ms):                  | 5000            |                          |
| Command delay (ms):                 | 50              |                          |
| Read timeout (ms):                  | 5000            |                          |
| Generator attenuator offset I/Q (di | 3) 0.00         | 0.00                     |
| Reference resistance:               | Real: 50        | Imag.: 0                 |
|                                     | Help Defaults   | <u>Cancel</u> <u>Q</u> K |

Relevant is the firmware number, here displayed as V2.5.

## **Download new firmware**

Check the available firmware versions on the mRS website:

http://www.miniradiosolutions.com

Use the link **FW Updated** in the navigation bar

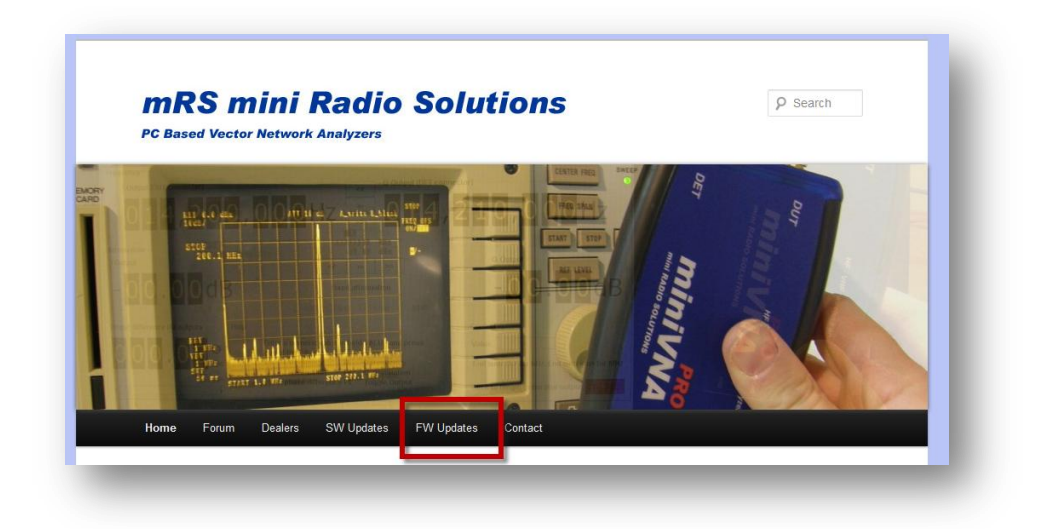

on the website to navigate to the firmware section.

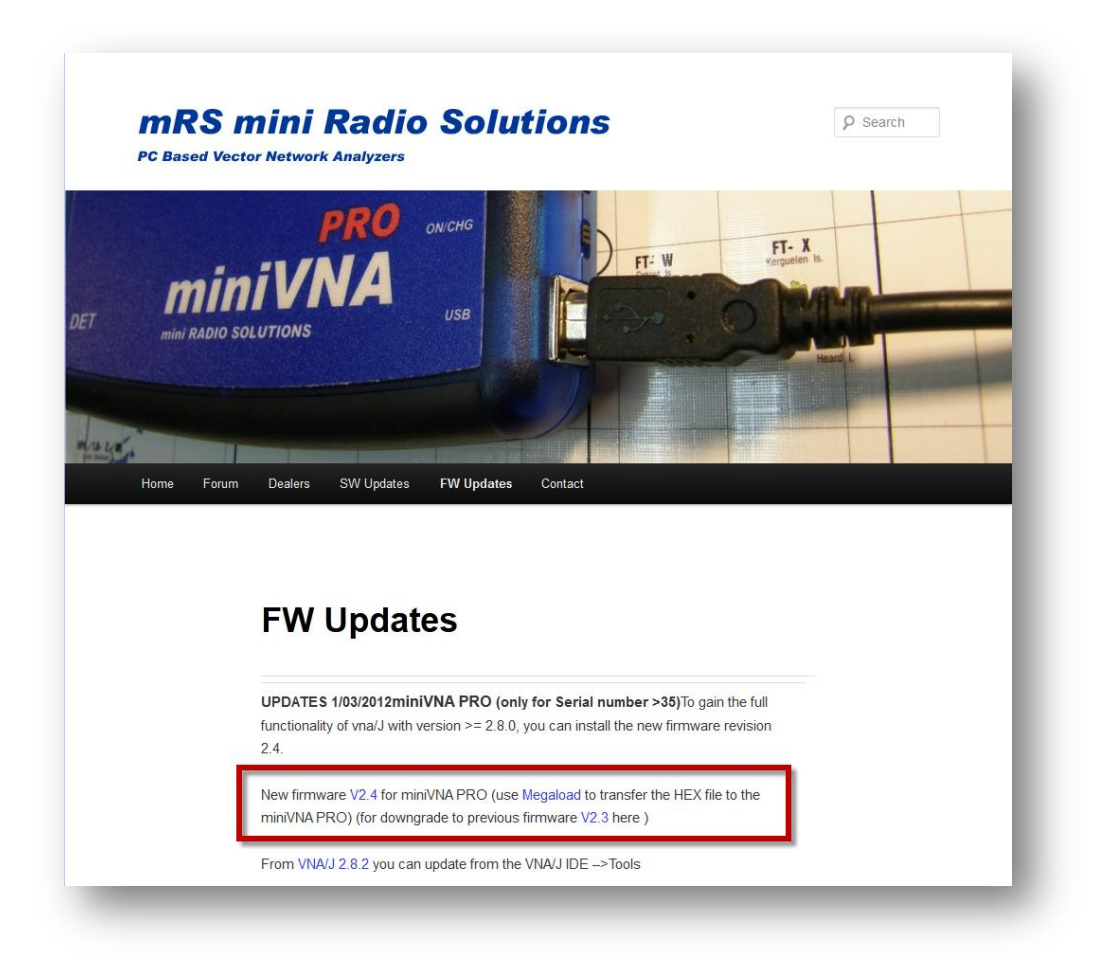

If a newer version, as the one currently installed on the miniVNA<sup>pro</sup> is available, currently a file named 2.4.zip is available for download.

- Download this file to your computer to your preferred download location.
- Unzip the file so you have a file named 2.4.hex on your computer.

| 💐 WinZip Pro               | - v2.4.zip   |                            |                 | -       | 10,000  |        |          |               |            |   |
|----------------------------|--------------|----------------------------|-----------------|---------|---------|--------|----------|---------------|------------|---|
| <u>File</u> <u>Actions</u> | <u>V</u> iew | <u>J</u> obs <u>O</u> ptio | ns <u>H</u> elp |         |         |        |          |               |            |   |
| New New                    | -<br>Open    | Favorites                  | Add             | Extract | Encrypt | View   | CheckOut | <b>Wizard</b> | View Style |   |
| Name                       |              | Path                       | Modified        |         |         | Size   | Ratio    | Packed        | CRC        |   |
| v2.4.hex                   |              |                            | 08.03.2012 18   | 3:58    |         | 48.630 | 74%      | 12.441        | 250b8a28   | ) |

## Upgrade firmware of miniVNApro

Execute now these steps to write the downloaded firmware file to the miniVNA<sup>pro.</sup>

Open vna/J and ensure, that the correct analyser type and port is selected. To verify, execute a test scan.

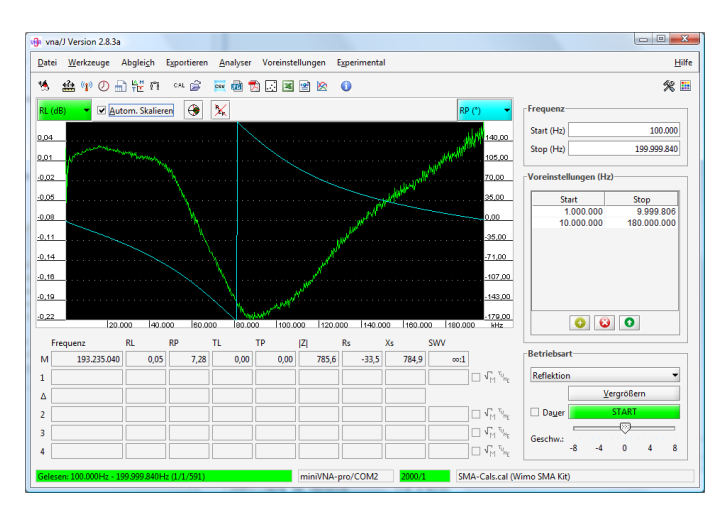

# Select "Firmware download" from the tools menu

Press the "Search" button to select the previously downloaded new firmware file.

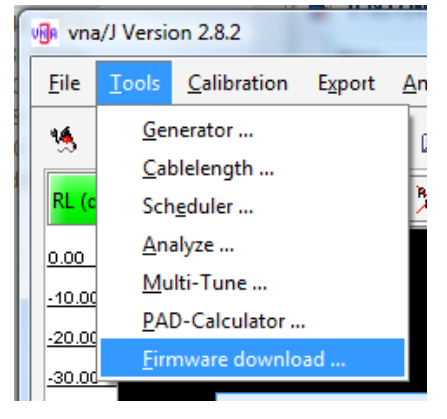

|  |        |     | <br><u>S</u> ear |
|--|--------|-----|------------------|
|  | Messag | jes |                  |
|  |        |     |                  |
|  |        |     |                  |
|  |        |     |                  |
|  |        |     |                  |
|  |        |     |                  |
|  |        |     |                  |
|  |        |     |                  |
|  |        |     |                  |
|  |        |     |                  |

The firmware is loaded and some basic information is displayed

| C·\Users\Dietmar\Deskto     | n\mini\/NA-Pr | o\miniVNAnro I     | irmware\Official 2   | 4\v2.4 her  | Searc |
|-----------------------------|---------------|--------------------|----------------------|-------------|-------|
| e. (oseis (bietinai (beskto | p (mining ri  | o (mini vi vApro i | innware (official 2. | + (v2.+.nex | Jean  |
|                             |               | Messages           |                      |             |       |
| Fry to read firmware file . |               |                    |                      |             |       |
| Firmware file successfully  | loaded.       |                    |                      |             |       |
| Flash start address 0x0     |               |                    |                      |             |       |
| Flash end address 0x4381    |               |                    |                      |             |       |
| Flash memory offset 0x0     |               |                    |                      |             |       |
| Flash memory size 0x4382    |               |                    |                      |             |       |
|                             |               |                    |                      |             |       |
|                             |               |                    |                      |             |       |
|                             |               |                    |                      |             |       |
|                             |               |                    |                      |             |       |
|                             |               |                    |                      |             |       |
|                             |               |                    |                      |             |       |
|                             |               |                    |                      |             |       |
|                             |               |                    |                      |             |       |
|                             |               |                    |                      |             |       |
|                             |               |                    |                      |             |       |

From this step on the procedure differs, whether you have currently installed a firmware version less than 2.5 or >= 2.5.

- When you have installed a version less than 2.5, you have to press the red FUNC button on the miniVNA<sup>pro</sup> by yourself.
- When you run a firmware version >= 2.5, there is also a firmware command to start the firmware download.

#### Firmware version >= 2.5

If the currently installed firmware version on the miniVNApro is higher than 2.4, you should follow these steps.

This firmware implements a soft-reset in the miniVNA protocol, so that no further manual interaction is necessary (pressing the reset button).

*Remark*: If you have installed an earlier release, please use the steps described in the next chapter.

Select the radio button "Auto-reset" in the button bar of the firmware update dialog.

| 🕪 vna/J - Firmware update 🛛 🔀            |
|------------------------------------------|
| Please select a firmware-file for update |
| \\Ls-glde0\share\v293-2.4.2.hex          |
| Messages                                 |
| Try to read firmware file                |
| Firmware file successfully loaded.       |
| Flash start address 0x0                  |
| Flash end address 0x4381                 |
| Flash memory offset 0x0                  |
| Flash memory size 0x4382                 |
|                                          |
|                                          |
|                                          |
|                                          |
|                                          |
|                                          |
|                                          |
| Qlose ✓ Auto-Reset Help Install          |

Select the "Install" button and the download of the firmware starts after the soft-reset of the miniVNA<sup>pro</sup>.

| rease select a firmware-file for update C:\Users\Dietmar\Desktop\miniVNA-Pro\miniVNApro Firmware\2012-02-28\v293-2. | 4.hex Search |
|----------------------------------------------------------------------------------------------------|--------------|
| Messages                                                                                                    |              |
| Try to read firmware file                                                                                           |              |
| Firmware file successfully loaded.                                                                                  |              |
| Flash start address 0x0                                                                                             |              |
| Flash end address 0x4367                                                                                            |              |
| Flash memory offset 0x0                                                                                             |              |
| Flash memory size 0x4368                                                                                            |              |
| Starting firmware download                                                                                          |              |
| Sending page 0 to device                                                                                            |              |
| Sending page 1 to device                                                                                            |              |
| Sending page 2 to device                                                                                            |              |
| Sending page 3 to device                                                                                            |              |
| Sending page 4 to device                                                                                            |              |
| Sending page 5 to device                                                                                            |              |
|                                                                                                    |              |
|                                                                                                    |              |

After firmware download was successful, some information about the device is displayed.

Close this dialog and the miniVNA<sup>pro</sup> is ready for use with the new firmware.

| Please select a firmware-file for update      |                                     |                |
|-----------------------------------------------|-------------------------------------|----------------|
| C:\Users\Dietmar\Desktop\miniVNA-Pro\miniVNAp | ro Firmware\2012-02-28\v293-2.4.hex | <u>S</u> earch |
| Mess                                          | ages                                |                |
| Sending page 39 to device                     |                                     |                |
| Sending page 60 to device                     |                                     |                |
| Sending page 61 to device                     |                                     |                |
| Sending page 62 to device                     |                                     |                |
| Sending page 63 to device                     |                                     |                |
| Sending page 64 to device                     |                                     |                |
| Sending page 65 to device                     |                                     |                |
| Sending page 66 to device                     |                                     |                |
| Sending page 67 to device                     |                                     |                |
| Firmware downloaded!                          |                                     |                |
| Microcontroller Mega644                       |                                     |                |
| EEProm size 2048 bytes                        |                                     |                |
| Flash size 65536 bytes                        |                                     |                |
| Page size 256 words                           |                                     |                |
| Retried 0-times                               |                                     | 33             |
| Firmware update successfully completed.       |                                     | -              |
| CI                                            |                                     |                |

#### **Firmware version < 2.5**

If the currently installed firmware version in the miniVNA<sup>pro</sup> is lower than 2.5, follow these steps.

**Remark:** If you have installed a later release, please use the steps described in the previous chapter.

vna/J - Firmware update

Press the "Install" button on the firmware update dialog

| Press "OK" in the popup-dialog and           |  |  |  |
|----------------------------------------------|--|--|--|
| immediately afterwards press the red         |  |  |  |
| reset button on the miniVNA <sup>pro</sup> . |  |  |  |

The download of the firmware starts after the release of the reset button.

After firmware download was successful, some information about the found device is displayed.

Close this dialog and the miniVNA<sup>pro</sup> is ready for use with the new firmware.

|                 | To update the firmware, please confirm this                | dialog and         |                   |
|-----------------|------------------------------------------------------------|--------------------|-------------------|
|                 | immediately afterwards press the reset butto               | on at the device   |                   |
|                 | miniculately artennaras press the reset batte              | in de the device   |                   |
|                 | OK Cancel                                                  |                    |                   |
|                 |                                                            |                    | 1                 |
|                 |                                                            |                    |                   |
| vna/J - F       | Firmware update                                            |                    | x                 |
| Please selec    | ct a firmware-file for update                              |                    |                   |
| C:\Users\D      | )<br>Dietmar\Desktop\miniVNA-Pro\miniVNApro Firmware\2012- | 02-28\v293-2.4.hex | Search            |
|                 |                                                            |                    |                   |
|                 | Messages                                                   |                    |                   |
| Try to read     | l firmware file                                            |                    |                   |
| Firmware f      | ile successfully loaded.                                   |                    |                   |
| Flash start     | address 0x0                                                |                    |                   |
| Flash end a     | address Ux43b7                                             |                    |                   |
| Flash mem       | iory offset 0x0                                            |                    |                   |
| Flash mem       | 10ry size 0x4368                                           |                    |                   |
| Starting fire   | mware download                                             |                    |                   |
| Sending pa      | age 0 to device                                            |                    |                   |
| Sending pa      | age 1 to device                                            |                    |                   |
| Sending pa      | age 2 to device                                            |                    |                   |
| Sending pa      | age 3 to device                                            |                    |                   |
| Sending pa      | age 4 to device                                            |                    |                   |
| Sending pa      | age 5 to device                                            |                    |                   |
|                 |                                                            |                    |                   |
|                 |                                                            |                    |                   |
|                 |                                                            |                    |                   |
| <u>C</u> lose   |                                                            | <u>H</u> elp       | p <u>I</u> nstall |
|                 |                                                            |                    |                   |
|                 |                                                            |                    |                   |
|                 |                                                            |                    |                   |
| ville vna/J - F | Firmware update                                            |                    |                   |
| Please selec    | ct a firmware-file for update                              |                    |                   |
| C:\Users\D      | )ietmar\Desktop\miniVNA-Pro\miniVNApro Firmware\2012-      | 02-28\v293-2.4.hex | Search            |
|                 | Messages                                                   |                    |                   |
| Sending pa      | age by to device                                           |                    | A                 |
| Conding no      | age 60 to device                                           |                    |                   |

FIRMWARE UPDATE IS ALWAYS DONE AT YOUR OWN RISK

X

| C:\Users\Dietmar\Desktop\miniVNA-Pro\miniVNApro Firmware\201 | 2-02-28\v293-2.4.hex Search |
|--------------------------------------------------------------|-----------------------------|
| Mersager                                                     |                             |
| Sending page 39 to device                                    |                             |
| Sending page 60 to device                                    |                             |
| Sending page 61 to device                                    |                             |
| Sending page 62 to device                                    |                             |
| Sending page 63 to device                                    |                             |
| Sending page 64 to device                                    |                             |
| Sending page 65 to device                                    |                             |
| Sending page 66 to device                                    |                             |
| Sending page 67 to device                                    |                             |
| Firmware downloaded!                                         |                             |
| Microcontroller Mega644                                      |                             |
| EEProm size 2048 bytes                                       |                             |
| Flash size 65536 bytes                                       | _                           |
| Page size 256 words                                          |                             |
| Retried 0-times                                              |                             |
| Firmware update successfully completed.                      | •                           |

If you have upgraded from version lower than version 2.3, please read chapter "Driver info dialog" on page **Fehler! Textmarke nicht definiert.** and chapter "Driver info dialog" on page 21 to use all the features of the new firmware.

| 🕼 vna/J - miniVNA-pro driver inform  | ation                | X                               |
|--------------------------------------|----------------------|---------------------------------|
|                                      | Maximum              | Minimum                         |
| Loss (dB):                           | 10.00                | -90.00                          |
| Phase (°):                           | -180.00              | 180.00                          |
| Frequency (Hz):                      | 100,000              | 200,000,000                     |
| #calibration steps                   | 2000                 |                                 |
| DDS ticks per MHz                    | 8259552              |                                 |
| Firmware info:                       | Firmware V2.5 1/03/2 | 2012                            |
| Firmware revision:                   | ✓ >= 2.3             | Fixed 6dB:                      |
| Powerstatus:                         | 7.294                |                                 |
| Open timeout (ms):                   | 5000                 |                                 |
| Command delay (ms):                  | 50                   |                                 |
| Read timeout (ms):                   | 5000                 |                                 |
| Generator attenuator offset I/Q (dB) | 0.00                 | 0.00                            |
| Reference resistance:                | Real: 50 Im          | ag.: 0                          |
|                                      | Help Def             | aults <u>C</u> ancel <u>O</u> K |

**Remark:** These steps can also be used, if the currently installed firmware version in the miniVNA<sup>pro</sup> is higher than 2.4.

You can also use this procedure to downgrade to a previous firmware release!

## Driver info dialog

The driver info dialog for the miniVNApro is available via the menu ANALYSER/INFO or the icon in the toolbar.

| vna/J - miniVNA-pro driver information |                      |                                  |  |  |
|----------------------------------------|----------------------|----------------------------------|--|--|
|                                        | Maximum              | Minimum                          |  |  |
| Loss (dB):                             | 10.00                | -90.00                           |  |  |
| Phase (°):                             | -180.00              | 180.00                           |  |  |
| Frequency (Hz):                        | 100,000              | 200,000,000                      |  |  |
| #calibration steps                     | 2000                 |                                  |  |  |
| DDS ticks per MHz                      | 8259552              |                                  |  |  |
| Firmware info:                         | Firmware V2.6 13/05/ | /2012                            |  |  |
| Firmware revision:                     | ✓ >= 2.3             | Fixed 6dB                        |  |  |
| Powerstatus:                           | 5.09V                |                                  |  |  |
| Open timeout (ms):                     | 5000                 |                                  |  |  |
| Command delay (ms):                    | 50                   |                                  |  |  |
| Read timeout (ms):                     | 5000                 |                                  |  |  |
| Generator attenuator offset I/Q (dB)   | 0.00                 | 0.00                             |  |  |
| Reference resistance:                  | Real: 50 Im          | ag.: 0                           |  |  |
|                                        | <u>H</u> elp De      | faults <u>C</u> ancel <u>O</u> K |  |  |

| Parameter          | Description                                                                                                    | Range                                                           |
|--------------------|----------------------------------------------------------------------------------------------------|-----------------------------------------------------------------|
| #calibration steps | Sets the number of calibration steps created during calibration.                                                         | 200 to 25.000                                                   |
|                    | The number of calibration steps has no measurable influence on the regular scan time.                                    |                                                                 |
|                    | Only the time for creating a calibration<br>dataset increases more or less linear to<br>the number of calibration steps. |                                                                 |
|                    | Please read chapter "Calibration pro-<br>cedure in the vna/J user guide for de-<br>tails regarding calibration data.     |                                                                 |
| DDS ticks per MHZ  | Sets the number of DDS ticks used for a step of 1MHz                                                                     | A good start is 8259552.<br>Use the frequency calibration func- |
|                    |                                                                                                    | tion in the tools menu to get this                              |

0

| Parameter         | Description                                                                          | Range                                                                              |  |
|-------------------|--------------------------------------------------------------------------------------|------------------------------------------------------------------------------------|--|
|                   |                                                                                      | value setup correctly.                                                             |  |
|                   |                                                                                      | Must be between 999.999 and 999.999.999                                            |  |
| Firmware info     | Displays the firmware info                                                           | String defined by the firmware de-<br>veloper.                                     |  |
| Firmware revision | Informs the driver, that a miniVNApro                                                |                                                                                    |  |
| >= 2.3            | with an installed firmware version of                                                |                                                                                    |  |
|                   | greater or equal to 2.3 is installed.                                                |                                                                                    |  |
| Firmware revision | Enables the fixed 6dB attenuation dur-                                               | Please see chapter "Transmission                                                   |  |
| Fixed 6dB         | ing transmission mode.                                                               | measurement miniVNApro" on page<br>24.                                             |  |
| Open timeout      | Time to wait for opening the communi-<br>cation port.                                | Usually done within milliseconds.<br>Only on slow machines, it may take<br>longer. |  |
|                   |                                                                                      | 5.000ms is a good choice.                                                          |  |
|                   |                                                                                      | Must be between 500ms and 99.000ms                                                 |  |
| Read timeout      | Maximum wait time between sending a command to the vna and no character is received. | Usually within 500milliseconds. Only on slow machines, it may take longer.         |  |
|                   |                                                                                      | 5.000ms is a good choice.                                                          |  |
|                   |                                                                                      | Must be between 500ms and 99.000ms                                                 |  |
| Command delay     | Time between sending the individual                                                  | Usually 50 milliseconds are fine for                                               |  |
|                   | command characters to the vna.                                                       | the miniVNApro.                                                                    |  |
|                   |                                                                                      | Must be between 50ms and 99.000ms                                                  |  |
| Generator offset  | Some miniVNApro have a slight gen-                                                   | -100dB +100dB                                                                      |  |
| I/Q (dB)          | erator gain offset. This can be cor-                                                 |                                                                                    |  |
|                   | rected using these values independent                                                |                                                                                    |  |
|                   |                                                                                      |                                                                                    |  |
| Reference resis-  | Here the complex value can be speci-<br>fied, which is used to calculate data in     | Real -5000 5000                                                                    |  |

## vna/J - Driver guide for mRS miniVNA<sup>pro</sup> - V 2.8.6

| Parameter | Description      | Range     |            |
|-----------|------------------|-----------|------------|
| tance     | reflection mode. | Imaginary | -5000 5000 |

## **Transmission measurement miniVNApro**

My miniVNApro has the small problem, that the generator signal is a little bit too strong (about 0.5dB), so that a correct transmission measurement is not possible.

You can check your version of the miniVNApro this way:

- Do a transmission calibration with the checkbox "Fixed 6dB" in the driver-info dialog **NOT** selected.
- Save the calibration with a name like *TRAN\_0dB*
- Execute a loop-scan. This should result in this diagram

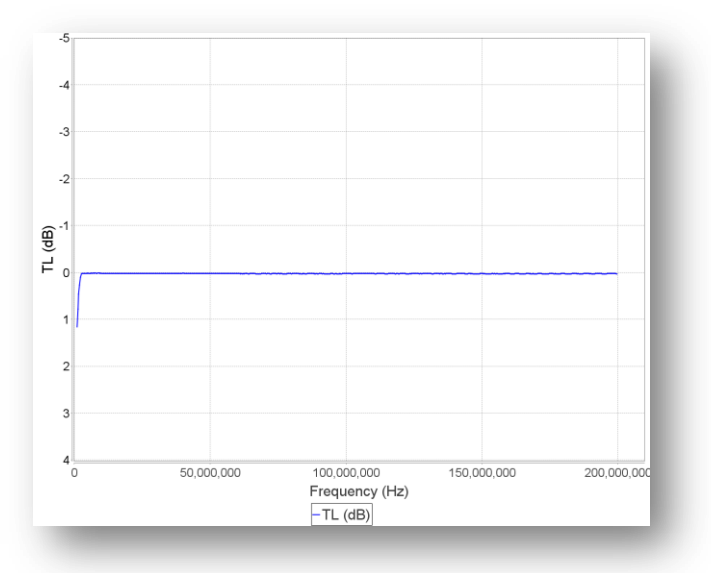

• Now insert a good, well know attenuator pad in the loop cable. I've inserted a 30dB pad. This should give a reading like this:

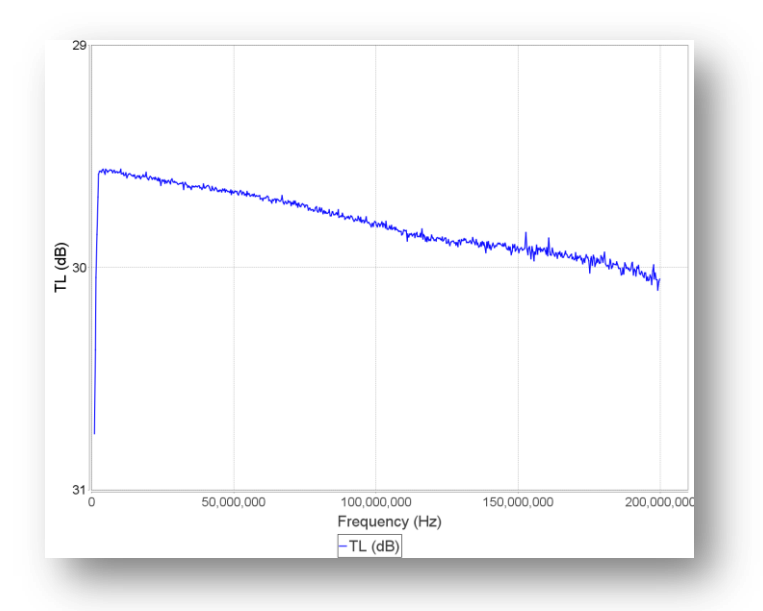

- As can be seen, the attenuation is about 0,5dB too less.
- Now open the driver info and check the "Fixed 6dB" checkbox.
- Do a transmission calibration and save the calibration with a name like TRAN\_6dB
- Now redo the loop-scan. This should give the same diagram as before.
- Now redo the scan with the attenuator pad in series and you should get a flat reading:

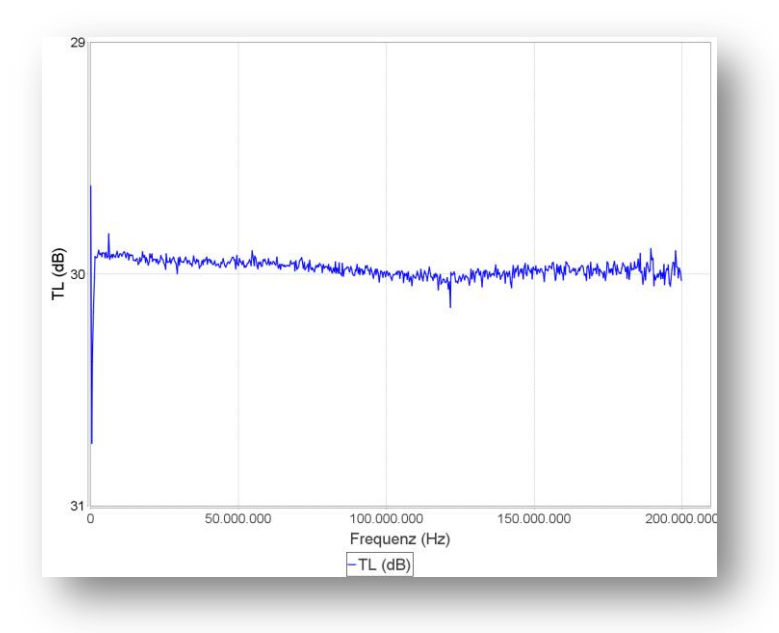

**Note:** Please ensure, that you always use the same setting of the "Fixed 6dB" checkbox for calibration as well as for measurement.

*I recommend using always the "Fixed 6dB" checked. This will reduce the transmission dynamic range from about 90dB to about 84dB but with a much better accuracy!* 

## **Generator miniVNA PRO**

Using this dialog, the attached miniVNA PRO can be used as a simple frequency generator as well as a versatile I/Q-signal generator

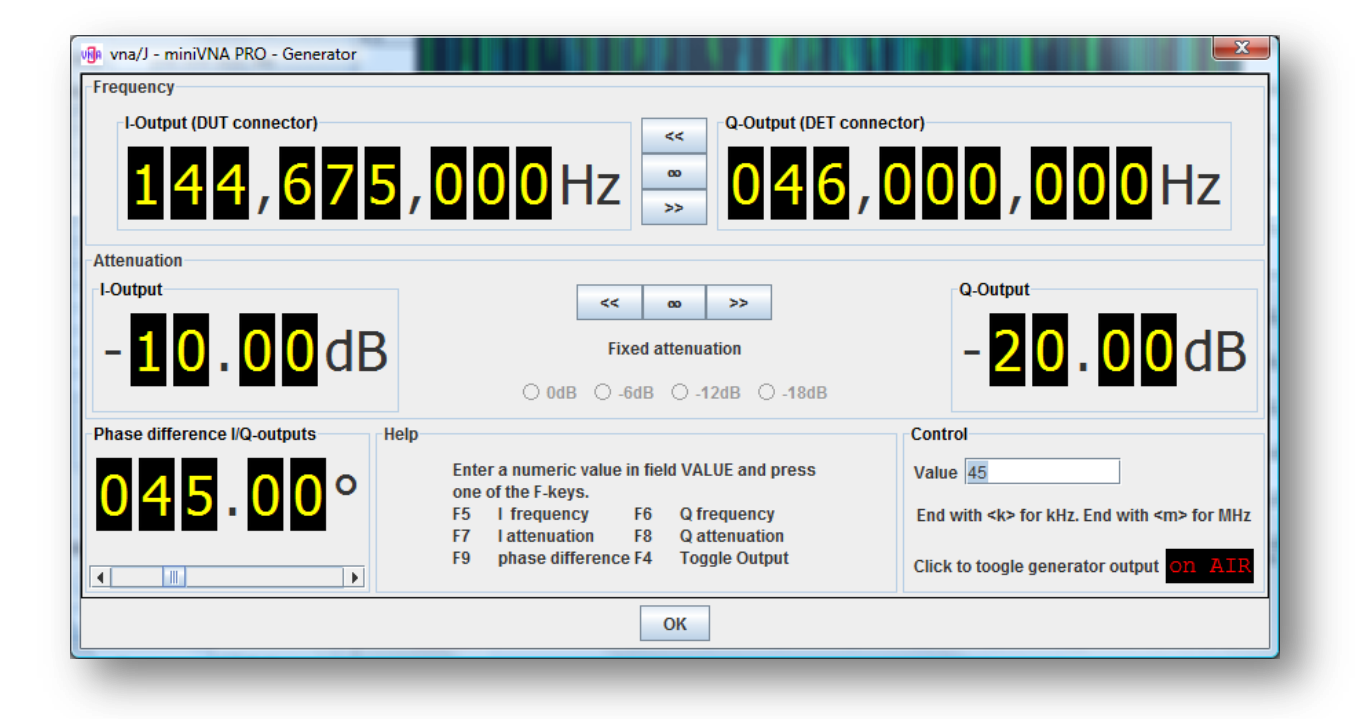

## **Output control**

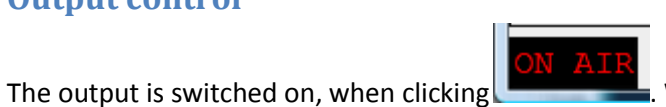

When the output is active, this field is in-

verted:

. To switch off the output, click on this field again.

#### **Frequency control**

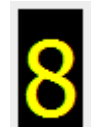

Every digit **I** of the I or Q frequency panel can be controlled with the mouse:

- A left-click increases the number by one.
- A right-click decreases the number by one.
- The digit can also be controlled using the mouse-wheel.

The values range is 100.000Hz to 200.000.000Hz.

#### **Attenuation control**

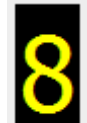

Every digit **use** of the I or Q attenuation panel can be controlled with the mouse:

- A left-click increases the number by one.
- A right-click decreases the number by one.
- The digit can also be controlled using the mouse-wheel

The values range is 00.00dB to 60.20dB

### Phase control

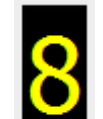

Every digit **—** of the I or Q attenuation panel can be controlled with the mouse:

- A left-click increases the number by one.
- A right-click decreases the number by one.
- The digit can also be controlled using the mouse-wheel

The values range is 000.00° to 180.00°

The phase difference can also controlled using the slider below the five digits.

## **General input**

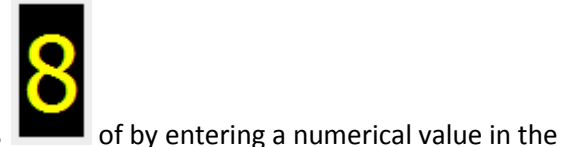

The values can be controlled via the separate digits

field VALUE and pressing one of the described function keys on the keyboard:

- F5 Write the entered value to the I frequency field
- F6 Write the entered value to the Q frequency field
- **F7** Write the entered value to the I attenuation field
- **F8** Write the entered value to the Q attenuation field
- **F9** Write the entered value to the phase field

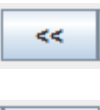

Copies the value from the Q field to the I field

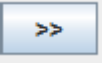

Copies the value from the I field to the Q field

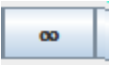

Link the I and Q fields. Means, changing i.e. the I field also changes the Q field by the same amount. This works only when changing the field values using the digits

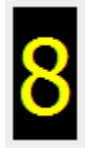

## **Bluetooth handling on Linux**

Erik, SM3HEW has provided a script to handle problems of Bluetooth-detection on Linux machines:

```
#!/bin/sh
# Author: Erik Westman, SM3HEW, sm3hew@gmail.com
#
  Copywright, GNU
  The main idea with this script is to catch bluetooth whenever it is avaible.
# hcitool scan, collect BT-device-MAC of the vna.
# Hooks up "PRO snxx" i.e. miniVNA and connect it to /dev/rfcommO wich is used
# in the miniVNAPro application.
# The Bluetooth unit is working in background and is supposed to automatic scan and
# connect to the miniVNA
# If you have problem with /usr/bin/rfcomm, i.e. Can't open RFCOMM device: Permission denied
# sudo chmod 6755 /usr/bin/rfcomm
                                   # This is a work-around and is a potential security risk.
# In 32-bit Ubuntu this is managed in /etc/udev/rules.d/descriptive-name.rules with content:
# KERNEL=="rfcomm?", RUN+="/usr/local/etc/fix-rfcomm.sh". The fix-rfcomm.sh contains:
# chmod 3777 /dev/rfcomm0
# It is a symbolic link called ~/vnaJ/ to the running release, for instance
# vnaJ.2.6.5/ directory.
# Make this link and also make a symbolic ling to the jar-file, i.e vna.2.5.6.jar
# It is also a symbolic link in the vnaJ directory
# This makes it easy to handle any release from this script, just modifing the sym-link
#java -jar ~/vnaJ.2.6.5/vnaJ.2.6.5.jar & #This string, using symlinks is the same as the row
below
#/usr/lib/jvm/java-6-sun/jre/bin/java -jar
# To use proxy..
# java -Dhttp.proxyHost=143.237.88.22 -Dhttp.proxyPort=8080 -jar vnaJ &
# Without proxy..
java -jar ~/vnaJ/vnaJ &
#xterm & # Debugging purpose
JAVA_PROC=$! #Catch the childproc java-pid, i.e the miniVNApro
while [ 1 ]; do #forever
   # grab status, Bluetooth-MAC
  RF_STATUS="`rfcomm show rfcomm0 2>/dev/null|awk '{print $4}'`"
   #echo "Status:$RF STATUS"
   sleep 2
   if [ -z $RF STATUS ]; then
   # echo "BT-Device down! Restarting.."
     VNA BT MAC="`hcitool scan|grep "PRO sn"| awk '{ print $1; }'`" #Fetch the mac-addr
     rfcomm connect rfcomm0 $VNA BT MAC 2>/dev/null 1>/dev/null &
      #rfcomm connect rfcomm0 00:12:6F:07:5E:B2 2>/dev/null 1>/dev/null &
   fi
   # kolla om miniVNApro java har stängts ned, avsluta denna processerna
   JAVA TERMINATED="`ps ax|awk '{ print $1 }'|grep $JAVA PROC`
   if [-z $JAVA TERMINATED ]; then
      #echo Terminating Parent, child is dead !!
      rfcomm release rfcomm0 2>/dev/null
      kill $$
      exit
   fi
done
```

Remarks:You can download the script from my website http://www.vnaj.dl2sba.com.As I do not own a Linux machine, I cannot give any support for this script.Please contact Erik SM3HEW by Email - you will find his address on QRZ.COM

## Main calibration datasets miniVNApro

## Reflection

These calibration curves are created using the supplied WiMo SMA calibration kit:

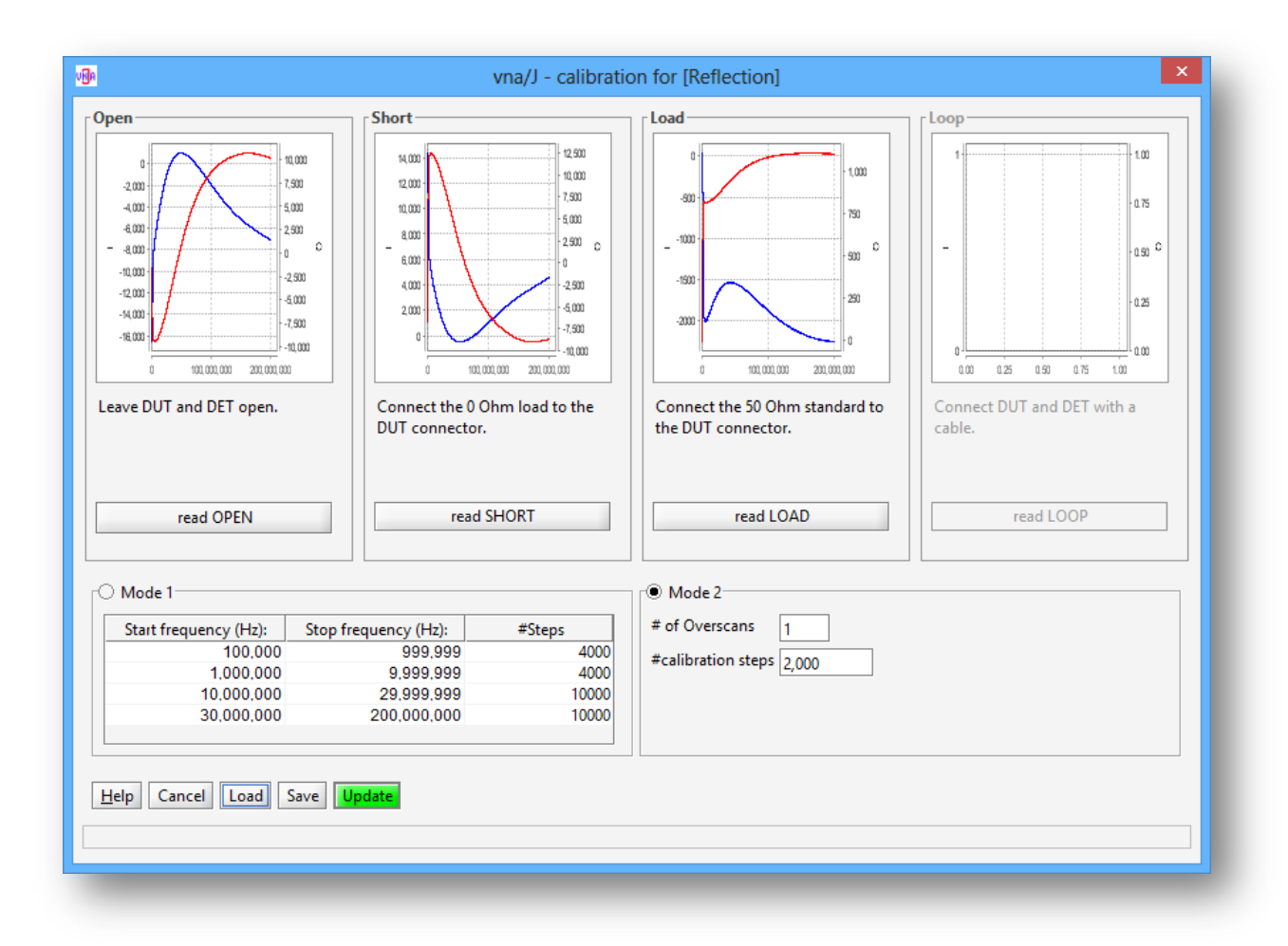

The standards provided by WiMo with the analyser give a slightly different calibration set due to the reduced length of the standards.

> Please take care, that the OPEN and SHORT calibration curves look different. When I screw the open-standard too tight on the SMA socket, the OPEN standard will create a short on the socket and the curves for OPEN and SHORT look identical.

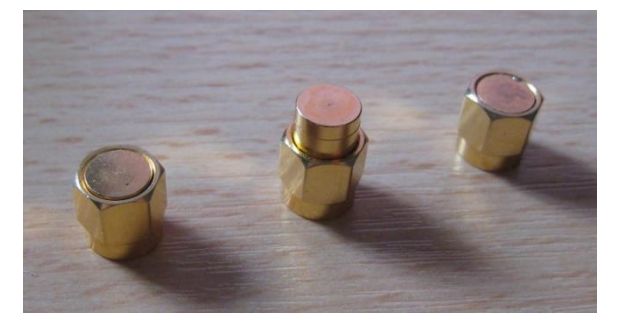

Executing scans with the calibration standards should create similar curves:

© Dietmar Krause, DL2SBA 2013

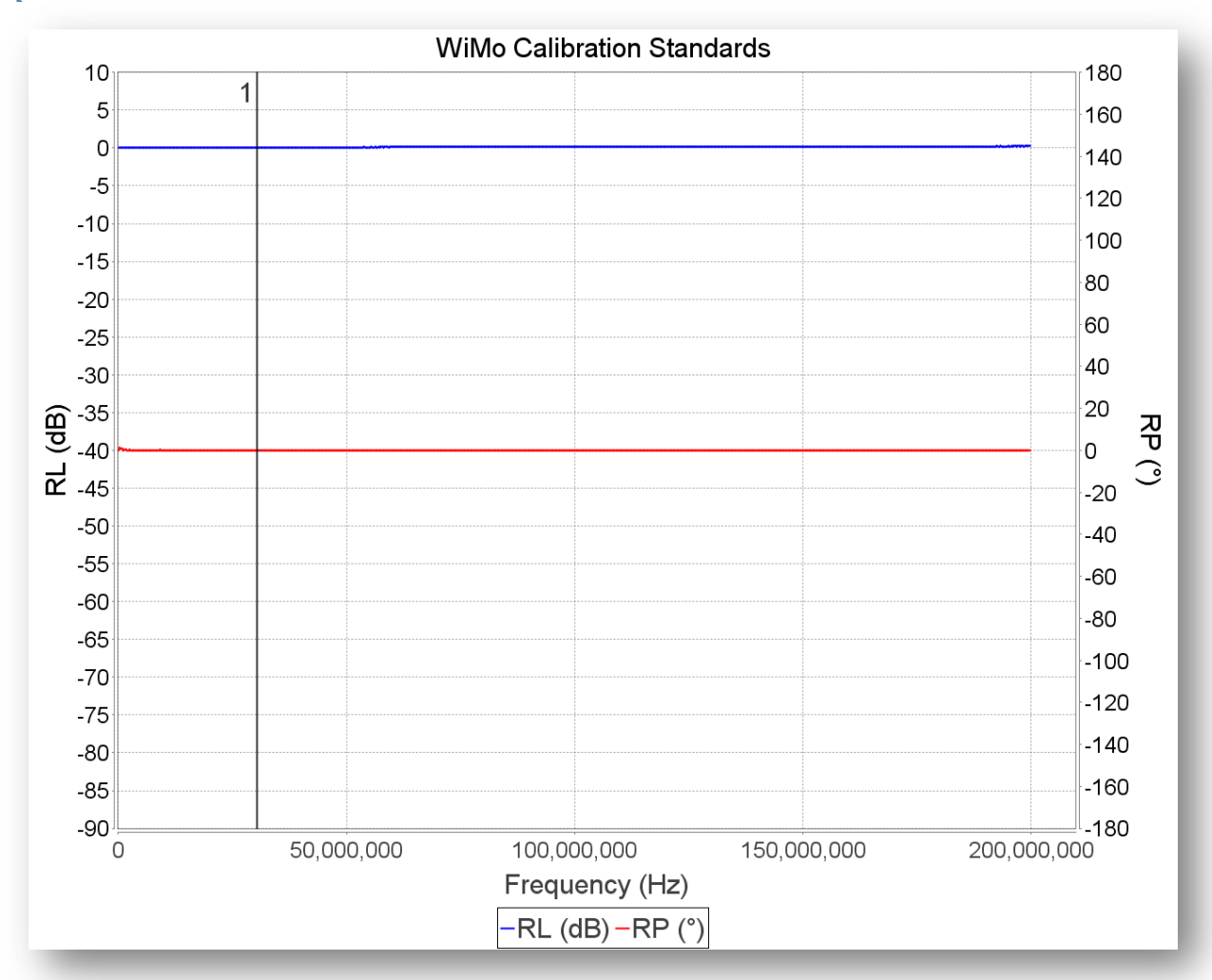

#### **Open standard**

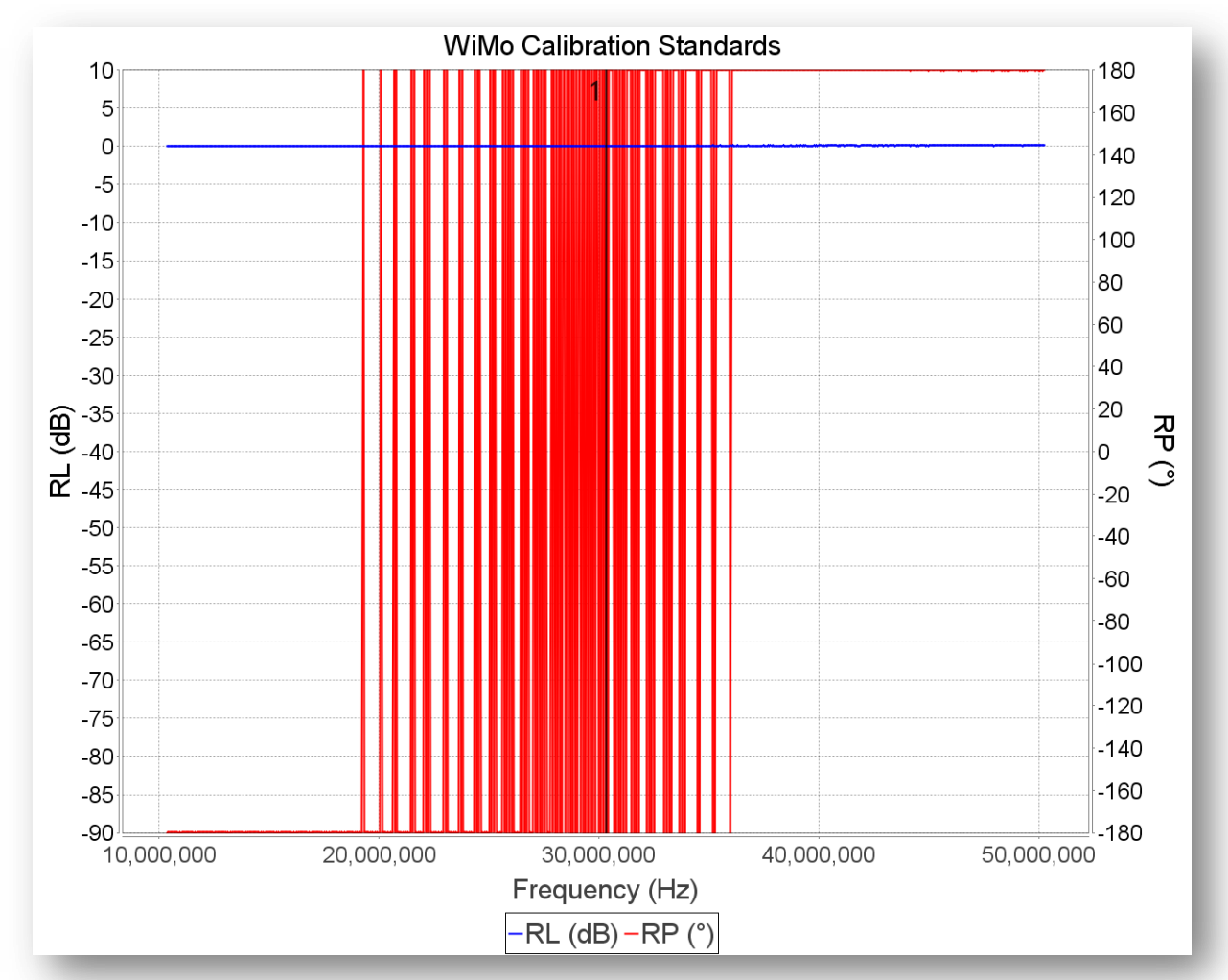

#### Short standard

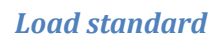

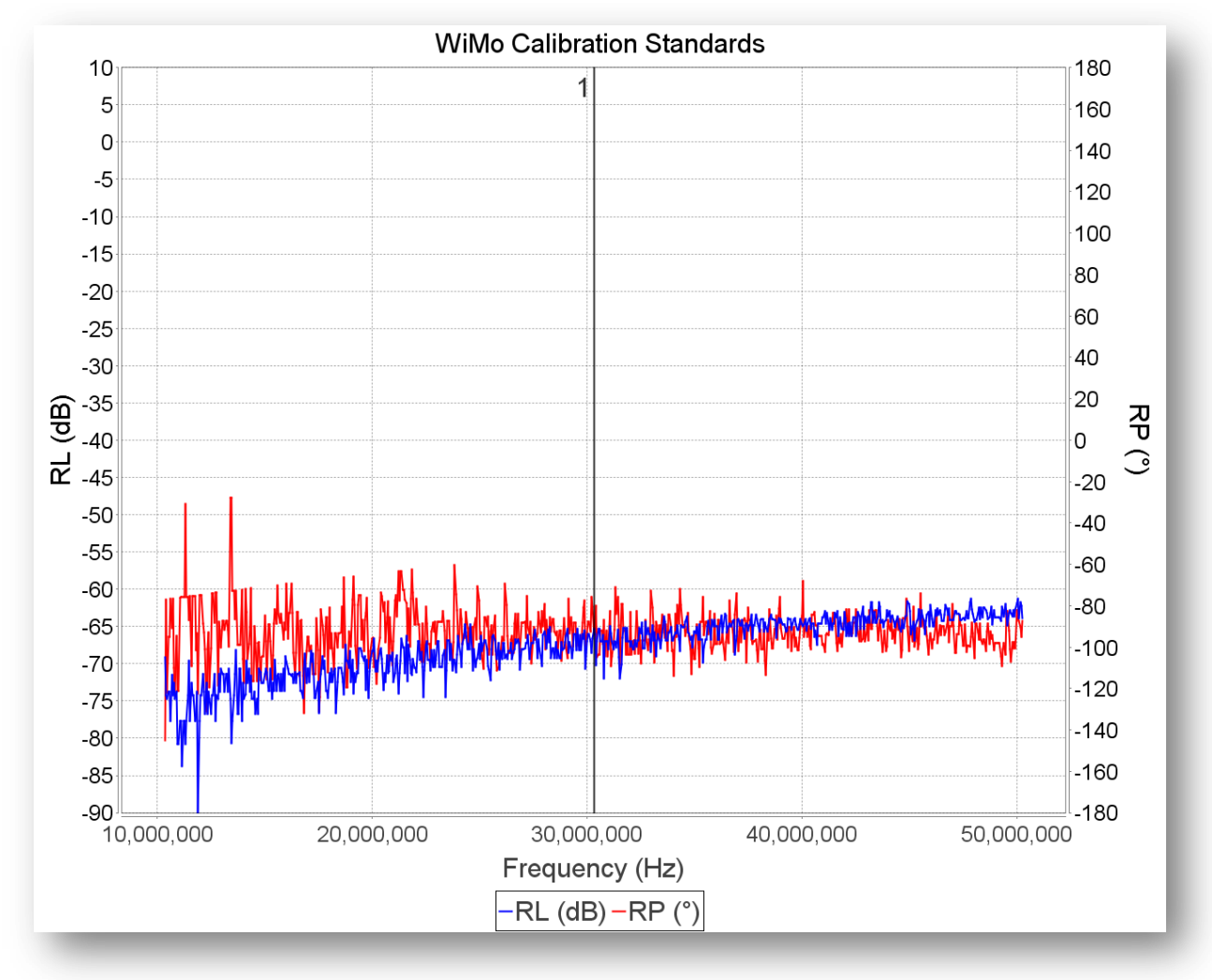

### Transmission

I've used two SMA-BNC adaptors and a short 20cm RG58A/U cable to create the calibration curves:

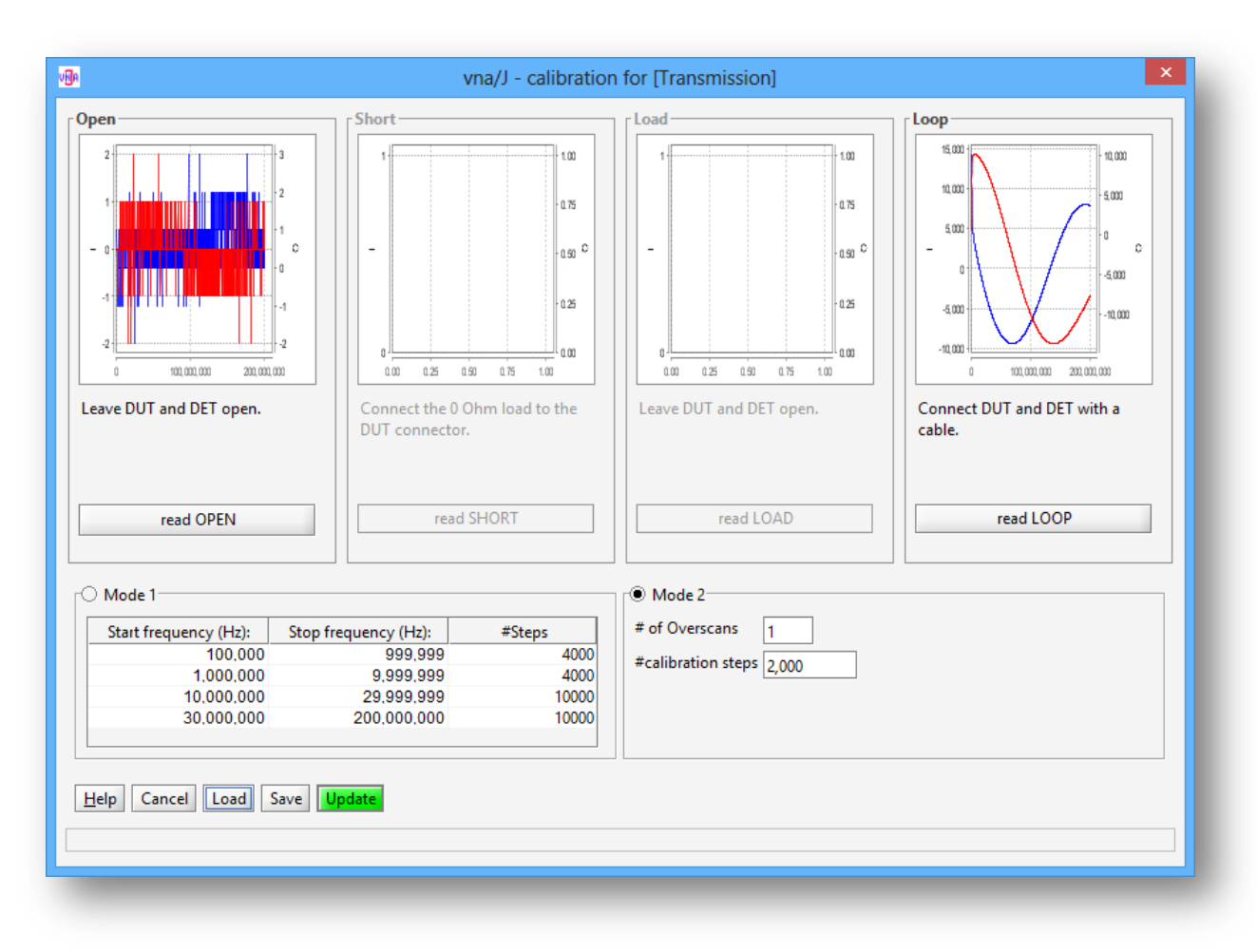

## **Generator signals**

All signal are measured using a Tektronix low-cost digital scope TDS 2002B.

The generator signals are fed into the scope using about 25cm of RG58 coax cable. The cables where terminated with 500hm resistors.

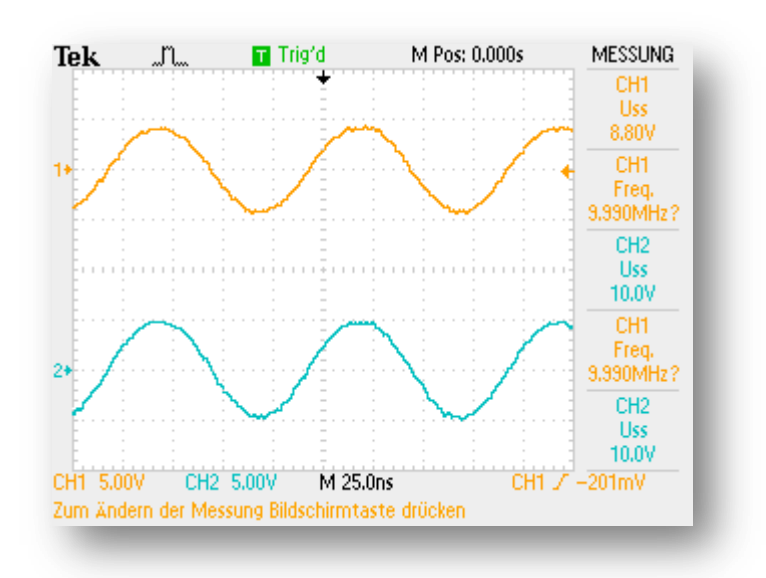

# Phase difference

Both channels fed with DUT signal

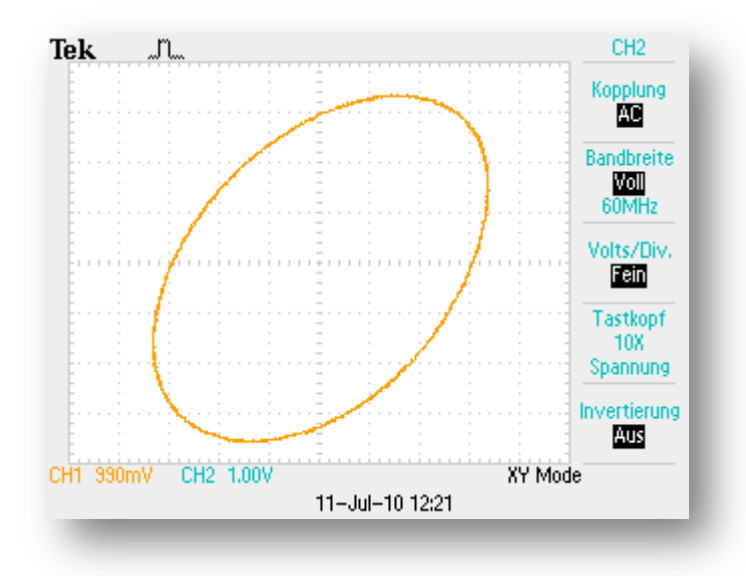

### Phase difference 0°

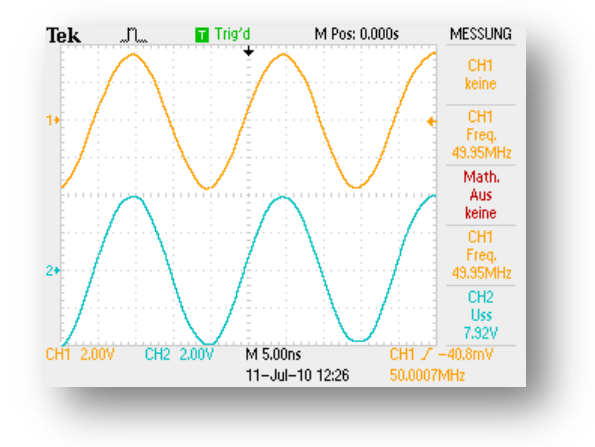

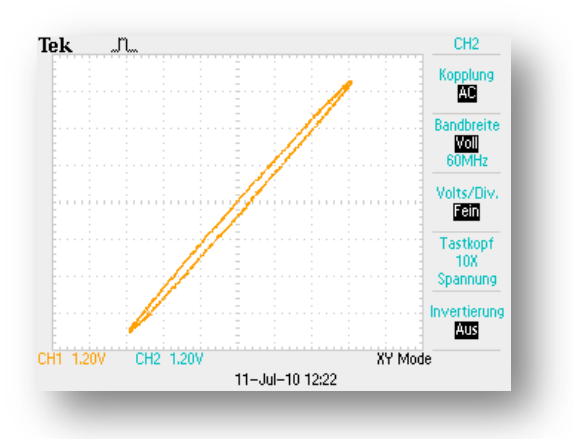

## Phase difference 45°

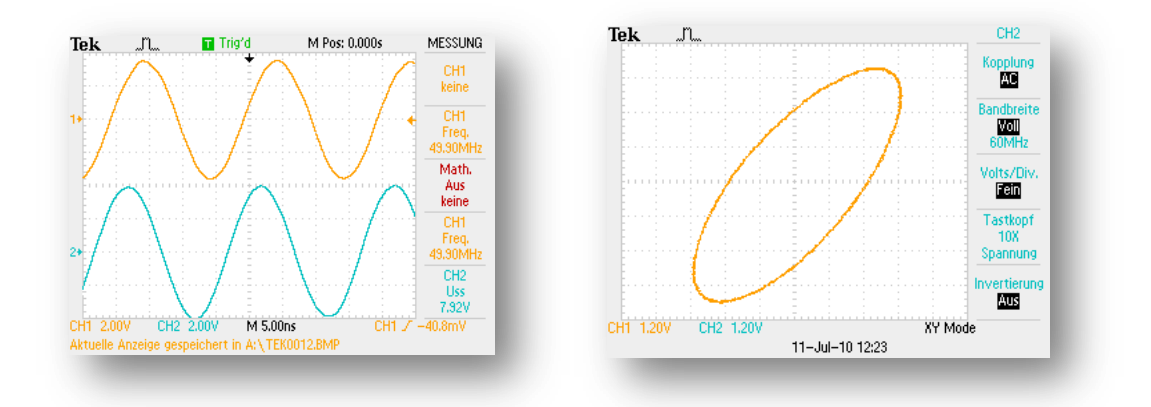

## Phase difference 90°

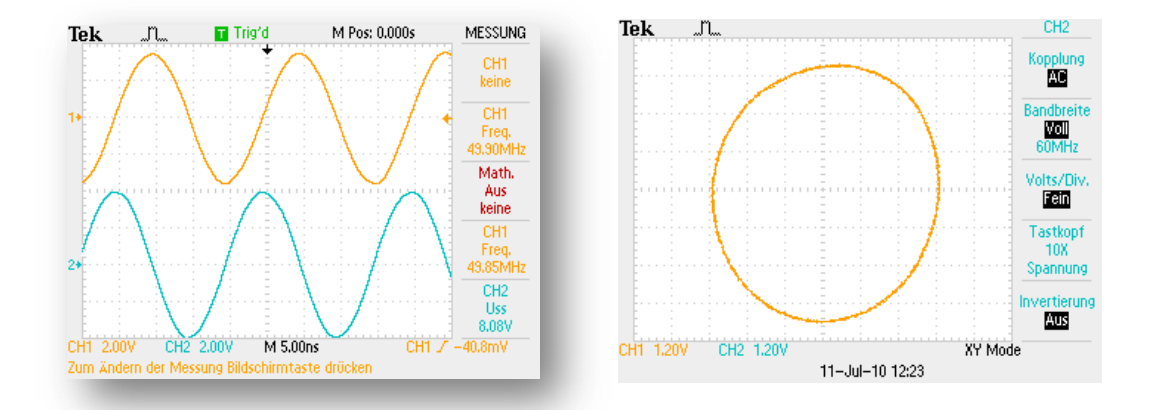

## License

## Dutch

This work is licensed under the Creative Commons Namensnennung-NichtKommerziell-KeineBearbeitung 3.0 Niederlande License. To view a copy of this license, visit http://creativecommons.org/licenses/by-nc-nd/3.0/nl/ or send a letter to Creative Commons, 444 Castro Street, Suite 900, Mountain View, California, 94041, USA.

## English

This work is licensed under the Creative Commons Namensnennung-NichtKommerziell-KeineBearbeitung 3.0 Unported License. To view a copy of this license, visit http://creativecommons.org/licenses/by-nc-nd/3.0/ or send a letter to Creative Commons, 444 Castro Street, Suite 900, Mountain View, California, 94041, USA.

### Deutsch

This work is licensed under the Creative Commons Namensnennung-NichtKommerziell-KeineBearbeitung 3.0 Deutschland License. To view a copy of this license, visit http://creativecommons.org/licenses/by-nc-nd/3.0/de/ or send a letter to Creative Commons, 444 Castro Street, Suite 900, Mountain View, California, 94041, USA.